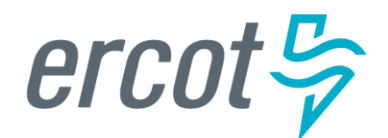

# RIOO User Guide – Creating a New Load Resource

Version 1.0 January 10, 2023

## **ERCOT RIOO Interconnection Services**

To create a new Load Resource (LR) and to get it interconnected to the ERCOT Network Model, the Resource Entity (RE) representing the LR must use the Resource Integration and Ongoing Operations – Interconnection Services (RIOO – IS) application. RIOO – IS allows the RE to create an Interconnection Request (INR) online for a new LR. The ERCOT Demand Integration team will review and process the INR and provide status updates to the RE throughout the timeline from the initial review of the request to getting the new LR loaded into the production Network Model.

## About this guide

This guide provides information about performing the tasks in RIOO – IS to create and submit the online INR that proposes a new LR to interconnect to the ERCOT Network Model. Any sample data used to demonstrate the application is fictitious and does not represent actual LR registration data or market activity for any Resource Entity or Transmission and/or Distribution Service Provider (TDSP) used in the samples. The samples are test data created to provide visual aids for this user guide.

Customers who can change their load in response to an instruction and can meet certain performance requirements may qualify to become LRs. Qualified LRs may participate in ERCOT's real-time energy market (Security-Constrained Economic Dispatch, or SCED) and/or qualify to provide any of the following Ancillary Services: Non-Spinning Reserve (Non-Spin), Regulation Down Service (Reg-Down), Regulation Up Service (Reg-Up) and Responsive Reserve (RRS).

In the ERCOT markets, the value of a Load Resource's load reduction is equal to that of an increase in generation by a generating plant. LRs in SCED submit bids to buy power "up to" their specified level and are instructed by ERCOT to reduce Load if wholesale market prices equal or exceed that level. LRs that are scheduled or selected in the ERCOT Day-Ahead AS Market are eligible to receive a capacity payment regardless of whether they are actually curtailed.

# **Table of Contents**

| Before starting your INR                                                              | 4  |
|---------------------------------------------------------------------------------------|----|
| Sign up for a RIOO Services User Account for a Resource Entity                        | 4  |
| Coordinate a Production Load Date (PLD) and Dispatch Asset Code (DAC) for each new LR | 4  |
| Logging into RIOO                                                                     | 5  |
| Creating request for a new LR                                                         | 8  |
| Load Resource Info                                                                    | 10 |
| Data Agg and Settlement Info                                                          | 12 |
| Mapping Information                                                                   | 14 |
| Limits & Op Params                                                                    | 16 |
| Esign                                                                                 | 22 |
| Check Application Progress                                                            | 24 |
| After submitting INR                                                                  | 26 |
| INR status                                                                            | 26 |
| Confirming new LR in production Network Model                                         | 26 |
| Updating an existing LR                                                               | 26 |
| Reporting issues                                                                      | 26 |

#### **Before starting your INR**

Before starting your INR, be sure that you have done the following tasks:

#### Sign up for a RIOO Services User Account for a Resource Entity

- The user must be associated with a registered Resource Entity (RE).
- The RE's User Security Administrator (USA) must add the RIOORS\_M\_Operator role to the user's Market Participant Identity Management (MPIM) profile, commonly known as the digital certificate.
- After the role is added, an email request will be sent to complete the process of creating the user account, which involves changing the system-assigned password and associating your login information with a multifactor authentication (MFA) app on your mobile phone that verifies your login attempts.
- The "RE Sign Up Guide" provides more details for signing up for a RIOO Services User Account. This guide is available on the <u>Resource Integration webpage</u>, under "RIOO Documentation".

# Coordinate a Production Load Date (PLD) and Dispatch Asset Code (DAC) for each new LR

When creating an INR for a new LR, the RE will need to request a PLD in RIOO during the registration process. The RE should coordinate the PLD via email with the ERCOT Demand Integration team (<u>ERCOTLRandSODG@ercot.com</u>). This coordination is not required, but it can help ensure that the requested PLD is acceptable for modeling the LR.

- The PLD must align with a scheduled production model load as listed on the current <u>Production Load</u> <u>Schedule.</u>
- The PLD will be at least 45 days after the RIOO registration submission is accurately completed.
- The RIOO application will indicate that if the requested PLD is fewer than 90 days out, it is classified as an interim update. However, LR submissions meeting the 45-day PLD schedule <u>do not</u> require the RE to submit the "RE\_Model\_Interim\_Update\_Request" form.
- The DAC will be a unique identifier provided by ERCOT for each new LR, and it must be included in the RIOO submission.

#### Logging into RIOO

• There are two ways to access the RIOO application login screen:

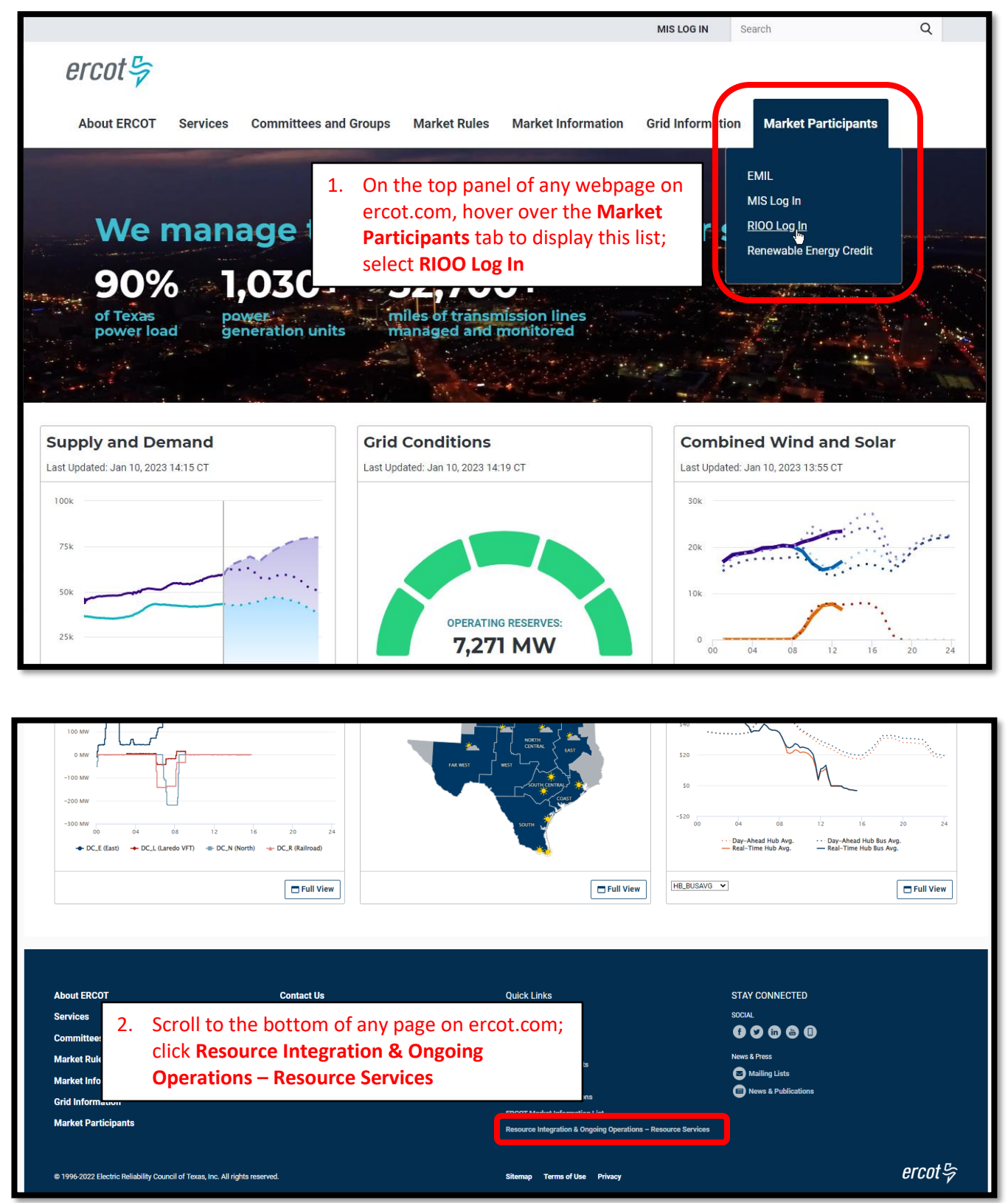

• Log into your RIOO account:

| ercot 🦻 |                               |         |  |  |  |
|---------|-------------------------------|---------|--|--|--|
|         | RIOO S                        | ervices |  |  |  |
| l       | _og In                        | Sign Up |  |  |  |
|         | yours@examp                   | ole.com |  |  |  |
| æ       | your password                 | ł       |  |  |  |
| I       | Don't remember your password? |         |  |  |  |
|         | LOG                           | IN >    |  |  |  |

• You'll be prompted to enter a 6-digit code to complete the multi-factor authenticator (MFA). The MFA code will be sent to the app selected when setting up your account (AuthO Guardian, Google Authenticator, SMS Text Authentication, or another authentication program that you chose to use).

| *                                                              |                                                                                                    | n Mole at 🕈 🎟                                                                                                    |
|----------------------------------------------------------------|----------------------------------------------------------------------------------------------------|----------------------------------------------------------------------------------------------------|
| Interconnection Services >                                     | 325 829                                                                                                    | MESSAGES In 1m<br>+1 (630) 409-4293<br>(324175) is your verification code for                                                |
|                                                                | Ercot Services                                                                                                    | Ercot >>                                                                                                    |
| Chrome (70.0.3538.77),<br>Windows (10)                         | Get a verification code from the Google<br>Authenticator (or similar) app<br>Denter the 6-digit code<br>Remember this browser | Get a verification code from the Google<br>Authenticator (or similar) app<br>Enter the 6-digit code<br>Remember this browser |
| Sandy, United States<br>Contre<br>Nov 2, 2020<br>at 9:09:27 AM | Lost your device? Use the recovery code                                                                                       | Lost your device? Use the recovery code                                                                                      |
| Deny Allow                                                     |                                                                                                    |                                                                                                    |

• Select **Remember this browser** to avoid having to login multiple times:

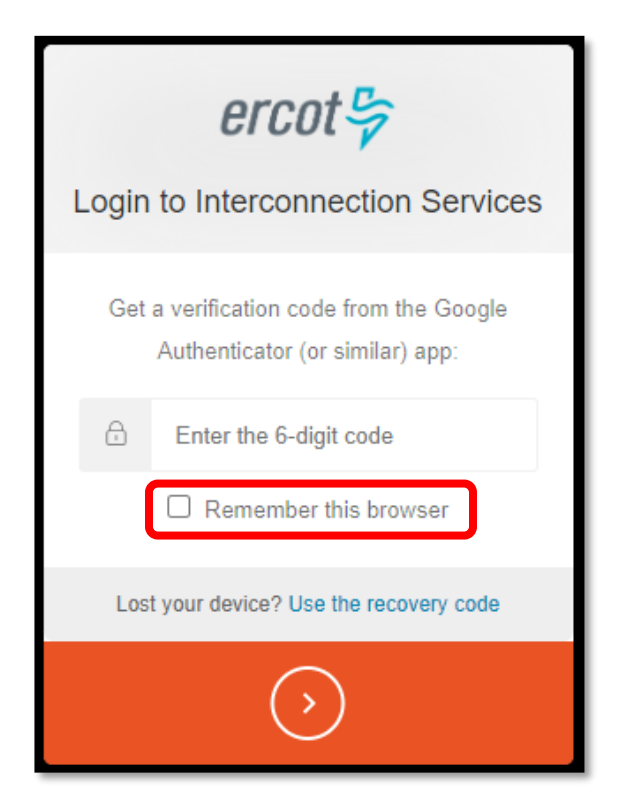

• After successfully logging in, you'll be taken to the RIOO home screen:

| ercot号  | RIOO                                | Hello,                                                           | Donald House My Account |
|---------|-------------------------------------|------------------------------------------------------------------|-------------------------|
| යි Home | Interconnection Services            | Resource Services<br>Update or view your existing resource data. |                         |
|         | Go to Interconnection Services - IS | SODG Generation Lo                                               | ad Resource             |

## Creating request for a new LR

- On the RIOO home screen, open Interconnection Services
  - $\circ~$  Interconnection Services is used to create a new LR
  - $\circ~$  Resource Services is used to update an existing LR
    - See "RIOO User Guide Updating an Existing Load Resource" for details

| ercot 🖓 | RIOO                                |                                                                  | Hello, Donald House | My Account 🙎 |
|---------|-------------------------------------|------------------------------------------------------------------|---------------------|--------------|
| යි Home | Second Services                     | Resource Services<br>Update or view your existing resource data. |                     |              |
|         | Go to Interconnection Services - IS | SODC Ceneration                                                  | Load Resource       | ]            |

- The Interconnection Request List displays all requests that have been created by the RE along with the status of the request
- To begin, click on Start New Request to display the drop-down list
  - o Select Start as RE

| ercot₽ Y | our Interconnection Reques                        | sts       |                 |              |         |                          | Hello, Donald House       | My Account 🚢   Log Out 🕞 |
|----------|---------------------------------------------------|-----------|-----------------|--------------|---------|--------------------------|---------------------------|--------------------------|
| 슈 Home   | Interconnection                                   |           |                 |              |         |                          |                           |                          |
|          |                                                   |           |                 |              |         |                          |                           |                          |
| Interco  | nnection Request                                  | t List    |                 |              |         |                          |                           | Start New Request 🝷      |
| Show All | <ul> <li>Showing 1 to 24 of 24 entries</li> </ul> |           |                 |              |         | Filter List By All Types | Search Enter term to find | Start as IE              |
| Alert    | Actions                                           | Number    | Project Name    | Primary Name | Company | ⇒ Status                 | ÷ La                      | Start as RE              |
|          | Continue                                          | 22SOG0641 | DHTESTSITE      | Donald House |         | In Production            | 11                        | -0.000                   |
|          | Continue                                          | 22SOG0649 | HOUSE_TEST_SITE | Donald House |         | In Production            | 12                        | -02-2022                 |
|          | Continue                                          | 22SOG0652 | DH_BOOT_TEST    | Donald House |         | In Production            | 11                        | -16-2022                 |
|          | Continue                                          | 22SOG0653 | HOUSE2_TEST     | Donald House |         | In Production            | 12                        | -02-2022                 |
|          | Continue                                          | 22SOG0695 | HOUSE3_TEST     | Donald House |         | In Production            | 12                        | -02-2022                 |
|          | Continue                                          | 22SOG0710 | HOUSE4_TEST     | Donald House |         | In Production            | 12                        | -02-2022                 |
|          | Continue                                          | 22SOG0714 | HOUSE8_TEST     | Donald House |         | In Production            | 12                        | -02-2022                 |
|          | Continue                                          | 22SOG0715 | HOUSE9_TEST     | Donald House |         | In Production            | 12                        | -02-2022                 |
|          | Continue                                          | 22SOG0716 | HOUSE10_TEST    | Donald House |         | In Production            | 12                        | -06-2022                 |
|          | Continue                                          | 22SOG0787 |                 | Donald House |         | New SOG                  | 11                        | -22-2022                 |
|          | Continue                                          | 22SOG0827 |                 | Donald House |         | New SOG                  | 11                        | -28-2022                 |
|          | Continue                                          | 22SOG0828 |                 | Donald House |         | New SOG                  | 11                        | -28-2022                 |
|          | Continue                                          | 22SOG0829 | HOUSE11_TEST    | Donald House |         | Approved for Production  | 12                        | -04-2022                 |
|          | Continue                                          | 22LR0884  |                 | Donald House |         |                          | 11                        | -30-2022                 |
|          | Continue                                          | 22LR0890  |                 | Donald House |         | In Review                | 12                        | -02-2022                 |
|          | Continue                                          | 22SOG0896 | HOUSE12_TEST    | Donald House |         | In Production            | 12                        | -06-2022                 |
|          | Continue                                          | 22LR0912  |                 | Donald House |         | Submitted to ERCOT       | 12                        | -04-2022                 |
|          | Continue                                          | 22SOG0927 | A_Z             | Donald House |         | Cancelled                | 12                        | -06-2022                 |

- Select the RE for this project
  - o Note that if the user represents multiple REs, they will all be displayed in this drop-down list
- Select Load under What size is your project?
- Click Let's Go! to be taken to the LR list screen

| ercot 🛱 Create New Interconnection Request |          |                                                                      |            | Hello, Donald House | My Account 🚨 I |
|--------------------------------------------|----------|----------------------------------------------------------------------|------------|---------------------|----------------|
|                                            |          |                                                                      |            |                     |                |
|                                            |          |                                                                      |            |                     |                |
| Let's set your appl                        | licatior | n type                                                               |            |                     |                |
|                                            | Company  | Select your company for this project? (Required) MP2 ENERGY LLC (RE) | ~          |                     |                |
|                                            | New      | What size is your project?                                           |            |                     |                |
|                                            | Load     | 1 MW or larger - Load Resource                                       |            |                     |                |
|                                            |          | <u> </u>                                                             |            | _                   |                |
|                                            |          |                                                                      | Start Over |                     |                |

- On the LR List screen, all data submission panels are listed
  - o Start indicates that nothing has been added to that panel
  - Edit in red indicates that the panel is either missing required information or that something needs to be corrected
  - Edit in green indicates that the panel has been completed but the user has the option to go back to the panel to make revisions
  - Clicking on **Edit** or **Start** will open that panel for data entry
- The panels can be completed in any order, but the way they are arranged in the application provides an orderly flow through the process
  - Progress can be saved, allowing the user to return to the application later to finish the submission
  - This guide will provide details on each panel

| ercot 5 | Interconnection Services     | Hello, Donald House | My Account ≗   Log Out 🕪 | Help 🕐  |
|---------|------------------------------|---------------------|--------------------------|---------|
| 01001 7 | List                         |                     |                          |         |
| Home    | Load Resource                |                     |                          |         |
| Back    | Load Resource Info           |                     | Required                 | Start   |
|         | Data Agg and Settlement Info |                     | Required                 | Start   |
|         | Mapping Information          |                     | Required                 | Start   |
|         | Limits & Op Params           |                     | Required                 | Start   |
|         | E-sign                       |                     | Required                 | Start   |
|         |                              |                     | Check Application Pr     | rogress |

#### Load Resource Info

- Click on Start to open the Load Resource Info summary screen
- Click on + Add Load Resource and then on Not Started to open the data entry panel
  - Up to 40 LRs can be created in the same INR by completing the panels for each LR one at a time

| ercot 😓       | Interconnection Services            |                                                     | Hello, Donald House                      | My Account 😫   Log Out 🕩   Help 🕲 |
|---------------|-------------------------------------|-----------------------------------------------------|------------------------------------------|-----------------------------------|
|               | List Load Resource Info             |                                                     |                                          |                                   |
| Load Resource | Load Resource Informat              | ion                                                 |                                          |                                   |
|               |                                     |                                                     |                                          | Check Application Progress        |
|               | Here's what we have so far. You can | Edit what you have already entered                  |                                          |                                   |
|               | Common Name for LR                  | Physical Street Address for Point of Delivery (POD) | Name of City for Point of Delivery (POD) |                                   |
|               | No data to display                  |                                                     |                                          |                                   |
|               | + Add Load Resource                 | dd, select <b>Done</b> .                            |                                          | Done                              |

| ercot 😓       | Interconnection Services                                                                                        | Hello, Donald House | My Account ≗   Log Out ☞   Help ③ |
|---------------|----------------------------------------------------------------------------------------------------|---------------------|-----------------------------------|
| 01000         | List Load Resource Info                                                                                         |                     |                                   |
| යි Home       |                                                                                                    |                     |                                   |
| Load Resource | Load Resource Information                                                                                       |                     |                                   |
|               |                                                                                                    |                     | Check Application Progress        |
|               | Here's what we have so far. You can Edit what you have already entered                                          |                     |                                   |
|               | Common Name for LR Physical Street Address for Point of Delivery (POD) Name of City for Point of Delivery (POD) |                     |                                   |
|               |                                                                                                    | 🖋 Not Started       | 谊 Delete                          |
|               | + Add Load Resource                                                                                             |                     | Done                              |
|               | If you have no other information to add, select Done.                                                           |                     |                                   |

| ercot 5 | Interconnection Services                                                                                                    | Hello, Donald House | My Account & | Log Out 🕩   Help 🕐 |
|---------|----------------------------------------------------------------------------------------------------|---------------------|--------------|--------------------|
| ය Home  | List Load Resource Info                                                                                                    |                     |              |                    |
|         | Common Name for Load Resource  Physical Street Address for Point of Delivery (POD)  Vou can't leave this empty Name of City for Point of Delivery (POD)  Vou can't leave this empty You can't leave this empty | Check Applicatio    | n Progress   | Save and Back      |
|         |                                                                                                    | Check Applicatio    | n Progress   | Save and Back      |

#### • Sample completed Load Resource Info panel

| ercot         | Interconnection Services                                                                                                    |   | Hello, Donald House My Accord                                                       | unt 😫   Log Out 🕪   Help 🔞 |
|---------------|----------------------------------------------------------------------------------------------------|---|-------------------------------------------------------------------------------------|----------------------------|
| ය Home        | List Load Resource Info<br>Load Resource Information                                                                                                  |   |                                                                                     |                            |
| Load Resource | Common Name for Load Resource           LR TEST NAME                                                                                                  | 1 | Check Application Progr                                                             | Save and Back              |
|               | Physical Street Address for Point of Delivery (PDD)           123 Station Rd.           Name of City for Point of Delivery (POD)           Big Spring |   | Click <b>Save and Back</b> to<br>return to the Load Resource<br>Info summary screen |                            |
|               |                                                                                                    |   | Check Application Progr                                                             | ress Save and Back         |

| CCCC 당 | Interconnection Services List Load Resource Info Load Resource Inform | nation                                                                                        | Click <b>Edit</b> to review the<br>panel again or click <b>Done</b><br>to be taken back to the<br>List screen | My Account ≜   Log Out I + Help ⑦ |
|--------|-----------------------------------------------------------------------|-----------------------------------------------------------------------------------------------|----------------------------------------------------------------------------------------------------|-----------------------------------|
|        | Common Name for LR                                                    | can Edit what you have aiready entered<br>Physical Street Address for Point of Delivery (POD) | Name of City for Point of Delivery (POD)                                                                      |                                   |
|        | LR TEST NAME                                                          | 123 Station Rd.                                                                               | Big Spring                                                                                                    | Edit 💼 Delete                     |
|        | + Add Load Resource                                                   | to add, select <b>Done</b> .                                                                  |                                                                                                    | Done                              |

| ercot 😓 | Interconnection Services     | Hello, Donald House My Accor                  | unt 🏾   Log Out 🗭  | Help 🕲   |
|---------|------------------------------|-----------------------------------------------|--------------------|----------|
| 0,000 y | List                         |                                               |                    |          |
| 쇼 Home  | Load Resource                | A green <b>Edit</b> button means that initial |                    |          |
| Back    | Load Resource Info           | data validation is passed; no further         | Required           | Edit     |
|         | Data Agg and Settlement Info | edits are required on this panel              | Required           | Start    |
|         | Mapping Information          |                                               | Required           | Start    |
|         | Limits & Op Params           |                                               | Required           | Start    |
|         | E-sign                       |                                               | Required           | Start    |
|         |                              | Ct                                            | heck Application I | Progress |

#### **Data Agg and Settlement Info**

- Click on Start to open the Data Agg and Settlement Info summary screen
- Click on **Not Started** to open the data entry panel

| ercot 😓       | Interconnection Services                     |                                   |     | Hello, Donald House | My Account 😫   Log Out 🕪   Help 🕐 |
|---------------|----------------------------------------------|-----------------------------------|-----|---------------------|-----------------------------------|
| Ct Home       | List Data Agg and Settlement Info            | -                                 |     |                     |                                   |
| Load Resource | Data Agg and Settlemen                       | t Info                            |     |                     |                                   |
|               |                                              |                                   |     |                     | Check Application Progress        |
|               | Here's what we have so far. You can E        | dit what you have already entered |     |                     |                                   |
|               | ERCOT Load Zone                              | Meter Reading Entity (MRE)        | TSP |                     |                                   |
|               |                                              |                                   |     | Not Started         |                                   |
|               | If you have <b>no other information</b> to a | id select Done                    |     |                     | Done                              |
|               | In you have no other information to at       | id, select <b>Dolle</b> .         |     |                     |                                   |

| ercot 😓       | Interconnection Services          | Hello, Donald House My Account 😩   Log Out 🕪   Help 🕑 |
|---------------|-----------------------------------|-------------------------------------------------------|
| G Home        | List Data Agg and Settlement Info |                                                       |
| Load Resource | Data Agg and Settlement Info      |                                                       |
| Load Resource | Data Agg and Settlement Info      | Check Application Progress Save and Back              |
|               |                                   | Check Application Progress Save and Back              |

• Sample completed Data Agg and Settlement Info panel

| araat                                                                                                    | Interconnection Services                                                                                                    |                                                                                                    |                                                                                                    | Hello, Donald House                                                                                                    | My Account 😫   Log Out 🕪   He                                                                                                    | Help 🕐                                       |
|----------------------------------------------------------------------------------------------------|----------------------------------------------------------------------------------------------------|----------------------------------------------------------------------------------------------------|----------------------------------------------------------------------------------------------------|----------------------------------------------------------------------------------------------------|----------------------------------------------------------------------------------------------------|----------------------------------------------|
| EI CUL 🌱                                                                                                    | List Data Agg and Settlement Info                                                                                                    |                                                                                                    |                                                                                                    |                                                                                                    |                                                                                                    |                                              |
| Gì Home                                                                                                    | Data Agg and Settlement Info                                                                                                    |                                                                                                    |                                                                                                    |                                                                                                    |                                                                                                    |                                              |
| Load Resource                                                                                                    |                                                                                                    |                                                                                                    |                                                                                                    |                                                                                                    |                                                                                                    |                                              |
|                                                                                                    | FDOOT Load Zone                                                                                                    |                                                                                                    |                                                                                                    | Check Application                                                                                                    | Progress Save and Bac                                                                                                    | ck                                           |
|                                                                                                    | West ~                                                                                                    |                                                                                                    |                                                                                                    |                                                                                                    | - Deale to                                                                                                    |                                              |
|                                                                                                    | Meter Reading Entity (MRE)                                                                                                    | The MRE and TS                                                                                                    | SP                                                                                                    | CIICK Save an                                                                                                    |                                                                                                    |                                              |
|                                                                                                    | ONCOR ELECTRIC DELIVERY COMPANY LLC (TDSP)                                                                                                    | DUNS #s are                                                                                                    |                                                                                                    | and Sottlom                                                                                                    | Dala Agg                                                                                                    |                                              |
|                                                                                                    | TSP ONCOR ELECTRIC DELIVERY COMPANY LLC (TDSP) Q                                                                                                    | populated to ma                                                                                                    | atch                                                                                                    | and Settlerin                                                                                                    |                                                                                                    |                                              |
|                                                                                                    | TDSP DUNS: 1039940674000                                                                                                    | the user selection                                                                                                   | ons                                                                                                    | Summary Sci                                                                                                    | een                                                                                                    |                                              |
|                                                                                                    | ESI ID Assigned to Meter           111222333444555                                                                                                    |                                                                                                    | ]                                                                                                    |                                                                                                    |                                                                                                    |                                              |
|                                                                                                    | and / or                                                                                                    |                                                                                                    |                                                                                                    |                                                                                                    |                                                                                                    |                                              |
|                                                                                                    | Resource ID (RID) 1112223334445550001                                                                                                    |                                                                                                    |                                                                                                    |                                                                                                    |                                                                                                    |                                              |
| 1                                                                                                    | Load Information                                                                                                    |                                                                                                    |                                                                                                    |                                                                                                    |                                                                                                    |                                              |
|                                                                                                    | Effective Date                                                                                                    |                                                                                                    |                                                                                                    |                                                                                                    |                                                                                                    |                                              |
|                                                                                                    | Is load behind a NOIE settlement meter point?                                                                                                    |                                                                                                    |                                                                                                    |                                                                                                    |                                                                                                    |                                              |
|                                                                                                    | Is load netted from generation at ERCOT read gensite?<br>Ves  No                                                                                                    |                                                                                                    |                                                                                                    |                                                                                                    |                                                                                                    |                                              |
|                                                                                                    | Is this a wholesale delivery point?<br>Ves  No                                                                                                    |                                                                                                    |                                                                                                    |                                                                                                    |                                                                                                    |                                              |
|                                                                                                    | Load Resource Controlling Device<br>Control Technology / Interruptibl 🗸                                                                                                    |                                                                                                    |                                                                                                    |                                                                                                    |                                                                                                    |                                              |
|                                                                                                    |                                                                                                    |                                                                                                    |                                                                                                    |                                                                                                    |                                                                                                    | _                                            |
|                                                                                                    |                                                                                                    |                                                                                                    |                                                                                                    |                                                                                                    |                                                                                                    |                                              |
| aroot                                                                                                    | Interconnection Services                                                                                                    |                                                                                                    | 1                                                                                                    |                                                                                                    | My Account 😫   Log Out 🕪   H                                                                                                    | Help 🕐                                       |
| ercot 🦻                                                                                                    | Interconnection Services List Data Agg and Settlement Info                                                                                                    |                                                                                                    | Click <b>Edit</b> to r                                                                                                    | review the                                                                                                    | My Account 옵   Log Out Թ   ト                                                                                                    | Help (2)                                     |
| ercot କ୍                                                                                                    | Interconnection Services List Data Agg and Settlement Info Data Agg and Settlement Info                                                                                                    |                                                                                                    | Click <b>Edit</b> to r<br>panel again c                                                                                                    | review the<br>or click <b>Done</b>                                                                                                    | My Account 온   Log Out G+   ト                                                                                                    | Help ③                                       |
| ercot न्नि<br>ल Home<br>Load Resource                                                                                                    | Interconnection Services           List         Data Agg and Settlement Info           Data Agg and Settlement Info                                                                                                    |                                                                                                    | Click <b>Edit</b> to r<br>panel again c<br>to be taken b                                                                                                    | review the<br>or click <b>Done</b><br>back to the                                                                                             | My Account &   Log Out (*   )                                                                                                    | Help ③                                       |
| ercot प्रि<br>ि Home<br>Load Resource                                                                                                    | Interconnection Services List Data Agg and Settlement Info Data Agg and Settlement Info                                                                                                    |                                                                                                    | Click <b>Edit</b> to r<br>panel again o<br>to be taken b<br>List screen                                                                                                    | review the<br>or click <b>Done</b><br>oack to the                                                                                             | My Account &   Log Out (*   F                                                                                                    | Help ⑦                                       |
| ercot පි<br>බ Home<br>Load Resource                                                                                                    | Interconnection Services List Data Agg and Settlement Info Data Agg and Settlement Info Here's what we have so far. You can Edit what you have already entered                                                                                                    |                                                                                                    | Click <b>Edit</b> to r<br>panel again o<br>to be taken b<br>List screen                                                                                                    | review the<br>or click <b>Done</b><br>back to the                                                                                             | My Account 올   Log Out 64   F                                                                                                    | Help 🕥                                       |
| জে Home<br>Load Resource                                                                                                    | Interconnection Services List Data Agg and Settlement Info Data Agg and Settlement Info Here's what we have so far. You can Edit what you have already entered ERCOT Load Zone Meter Reading Entity (MRE)                                                                                                    | TSP                                                                                                    | Click <b>Edit</b> to r<br>panel again c<br>to be taken b<br>List screen                                                                                                    | review the<br>or click <b>Done</b><br>oack to the                                                                                             | My Account 🛓   Log Out 🕪   F                                                                                                    | Help ()<br>ess                               |
| Creat 당                                                                                                    | Interconnection Services         List       Data Agg and Settlement Info         Data Agg and Settlement Info         Here's what we have so far. You can Edit what you have already entered         ERCOT Load Zone       Meter Reading Entity (MRE)         West       ONCOR ELECTRIC DELIVERY COMPANY LLC (TDSP)                                                                                                    | TSP                                                                                                    | Click <b>Edit</b> to r<br>panel again o<br>to be taken b<br>List screen                                                                                                    | review the<br>or click <b>Done</b><br>back to the                                                                                             | My Account &   Log Out (*   +<br>Check Application Progre                                                                                            | ess                                          |
| ercot පි<br>බ Home<br>Load Resource                                                                                                    | Interconnection Services         List       Data Agg and Settlement Info         Data Agg and Settlement Info         Here's what we have so far. You can Edit what you have already entered         ERCOT Load Zone       Meter Reading Entity (MRE)         West       ONCOR ELECTRIC DELIVERY COMPANY LLC (TDSP)                                                                                                    | TSP                                                                                                    | Click <b>Edit</b> to r<br>panel again o<br>to be taken b<br>List screen                                                                                                    | c (TDSP)                                                                                                    | My Account &   Log Out 64   F                                                                                                    | ess                                          |
| নের Home<br>Load Resource                                                                                                    | Interconnection Services         List       Data Agg and Settlement Info         Data Agg and Settlement Info         Here's what we have so far. You can Edit what you have already entered         ERCOT Load Zone       Meter Reading Entity (MRE)         West       ONCOR ELECTRIC DELIVERY COMPANY LLC (TDSP)         If you have no other information to add, select Done.                                                                                                    | TSP                                                                                                    | Click <b>Edit</b> to r<br>panel again c<br>to be taken b<br>List screen                                                                                                    | c (TDSP)                                                                                                    | My Account A   Log Out 6+   +<br>Check Application Progre                                                                                            | ess                                          |
| GECOT 당<br>G Home<br>Load Resource                                                                                                    | Interconnection Services         List       Data Agg and Settlement Info         Data Agg and Settlement Info         Here's what we have so far. You can Edit what you have already entered         ERCOT Load Zone       Meter Reading Entity (MRE)         West       ONCOR ELECTRIC DELIVERY COMPANY LLC (TDSP)         If you have no other information to add, select Done.                                                                                                    | TSP<br>ONG                                                                                                    | Click <b>Edit</b> to r<br>panel again c<br>to be taken b<br>List screen                                                                                                    | review the<br>or click <b>Done</b><br>back to the                                                                                             | My Account &   Log Out 6+   F<br>Check Application Progre                                                                                            | Help ⑦                                       |
| ercot                                                                                                    | Interconnection Services         List       Data Agg and Settlement Info         Data Agg and Settlement Info         Here's what we have so far. You can Edit what you have already entered         ERCOT Load Zone       Meter Reading Entity (MRE)         West       ONCOR ELECTRIC DELIVERY COMPANY LLC (TDSP)         If you have no other information to add, select Done.         Interconnection Services                                                                                                    |                                                                                                    | Click <b>Edit</b> to r<br>panel again o<br>to be taken b<br>List screen                                                                                                    | c (TDSP)                                                                                                    | My Account &   Log Out 64   F                                                                                                    | Heip 🕐                                       |
| Home Load Resource Code Code Code Code Code Code Code Code                                                                                                    | Interconnection Services         List       Data Agg and Settlement Info         Data Agg and Settlement Info         Here's what we have so far. You can Edit what you have already entered         ERCOT Load Zone       Meter Reading Entity (MRE)         West       ONCOR ELECTRIC DELIVERY COMPANY LLC (TDSP)         If you have no other information to add, select Done.         List                                                                                                    | A green Edit                                                                                                    | Click <b>Edit</b> to r<br>panel again c<br>to be taken b<br>List screen                                                                                                    | c (TDSP)                                                                                                    | My Account &   Log Out 64   F                                                                                                    | Help ()                                      |
| Cod Resource                                                                                                    | Interconnection Services         List       Data Agg and Settlement Info         Data Agg and Settlement Info         Here's what we have so far. You can Edit what you have already entered         ERCOT Load Zone       Meter Reading Entity (MRE)         West       ONCOR ELECTRIC DELIVERY COMPANY LLC (TDSP)         If you have no other information to add, select Done.         List         Load Resource                                                                                                    | A green <b>Edit</b><br>data validati<br>edits are rec                                                                | Click <b>Edit</b> to r<br>panel again o<br>to be taken b<br>List screen                                                                                                    | crose<br>that initial<br>o further                                                                                                    | My Account &   Log Out (*   F<br>Check Application Progre                                                                                            | Help ()                                      |
| Creater<br>Content<br>Content<br>Creater<br>Content<br>Content<br>Con | Interconnection Services         List       Data Agg and Settlement Info         Data Agg and Settlement Info         Here's what we have so far. You can Edit what you have already entered         ERCOT Load Zone       Meter Reading Entity (MRE)         West       ONCOR ELECTRIC DELIVERY COMPANY LLC (TDSP)         If you have no other information to add, select Done.         List       Load Resource         Load Resource Info                                                                                                    | A green <b>Edit</b><br>data validati<br>edits are rec                                                                | Click <b>Edit</b> to r<br>panel again o<br>to be taken b<br>List screen                                                                                                    | c (TDSP)                                                                                                    | My Account &   Log Out 64   F<br>Check Application Progre                                                                                            | Help ()<br>ess                               |
| Creater<br>Mome<br>Load Resource                                                                                                    | Interconnection Services         List       Data Agg and Settlement Info         Data Agg and Settlement Info         Here's what we have so far. You can Edit what you have already entered         ERCOT Load Zone       Meter Reading Entity (MRE)         West       ONCOR ELECTRIC DELIVERY COMPANY LLC (TDSP)         If you have no other information to add, select Done.         List       Load Resource         Load Resource Info         Data Agg and Settlement Info                                                                       | A green Edit<br>data validati<br>edits are rec                                                                       | Click <b>Edit</b> to r<br>panel again o<br>to be taken b<br>List screen                                                                                                    | c (TDSP)                                                                                                    | My Account &   Log Dut 6+   F<br>Check Application Progre<br>Check Application Progre<br>PAccount &   Log Out 6+   He<br>Required                    | Help ⑦ ess ess edit Edit Edit                |
| Creation<br>Load Resource                                                                                                    | Interconnection Services         List       Data Agg and Settlement Info         Data Agg and Settlement Info         Here's what we have so far. You can Edit what you have already entered         ERCOT Load Zone       Meter Reading Entity (MRE)         West       ONCOR ELECTRIC DELIVERY COMPANY LLC (TDSP)         If you have no other information to add, select Done.         List       Load Resource         Load Resource Info       Data Agg and Settlement Info         Data Agg and Settlement Info       Mapping Information          | A green Edit<br>data validati<br>edits are rec<br>The TSP ente                                                       | Click <b>Edit</b> to r<br>panel again o<br>to be taken k<br>List screen                                                                                                    | c (TDSP)                                                                                                    | My Account &   Log Out (*   F                                                                                                    | Help ⑦ ess ess Edit Edit Edit Edit           |
| Cod Resource                                                                                                    | Interconnection Services         List       Data Agg and Settlement Info         Data Agg and Settlement Info         Here's what we have so far. You can Edit what you have already entered         ERCOT Load Zone       Meter Reading Entity (MRE)         West       ONCOR ELECTRIC DELIVERY COMPANY LLC (TDSP)         If you have no other information to add, select Done.         List       Load Resource Info         Load Resource Info         Data Agg and Settlement Info         Mapping Information         Limits & Op Params           | A green Edit<br>data validati<br>edits are rec<br>The TSP ente<br>is populated<br>Information                        | Click <b>Edit</b> to r<br>panel again o<br>to be taken k<br>List screen<br>CRELECTRIC DELIVERY COMPANY LL<br>button means<br>on is passed; n<br>juired on this p<br>ered on the Dat<br>on the Mappir<br>panel. A red <b>Ec</b> | review the<br>product <b>Done</b><br>back to the<br>croses<br>that initial<br>o further<br>anel<br>ta Agg panel<br>ng<br><b>dit</b> button is | My Account &   Log Out (*   F<br>Check Application Progre<br>Edit<br>Done<br>y Account &   Log Out (*   He<br>Required &<br>Required &<br>Required & | Help ⑦ ess ess edit Edit Edit Edit Edit      |
| Creat<br>Coad Resource<br>Coad Resource<br>Coad Resource<br>Coad Resource<br>Load Resource<br>Back                                                                                                    | Interconnection Services         List       Data Agg and Settlement Info         Data Agg and Settlement Info         Here's what we have so far. You can Edit what you have already entered         ERCOT Load Zone       Meter Reading Entity (MRE)         West       ONCOR ELECTRIC DELIVERY COMPANY LLC (TDSP)         If you have no other information to add, select Done.         List       Load Resource         Load Resource Info         Data Agg and Settlement Info         Mapping information         Limits & Op Params         E-sign | A green <b>Edit</b><br>data validati<br>edits are rec<br>The TSP ente<br>is populated<br>Information<br>displayed fo | Click <b>Edit</b> to r<br>panel again o<br>to be taken b<br>List screen                                                                                                    | c (TDSP)                                                                                                    | My Account &   Log Dut 6+   F<br>Check Application Progre                                                                                            | Help ⑦ ess lelp ⑦ Edit Edit Edit Start Start |

#### **Mapping Information**

- Click on Edit or Start to open the Mapping Information summary screen
- Click on the **pencil Edit icon** to open the data entry panel

| ercot 😓       | Interconnection Services                                                 |                                                                                                    | Hello, Donald House     | My Account 🙎   Log Out 🕪   Help 🕲 |
|---------------|--------------------------------------------------------------------------|----------------------------------------------------------------------------------------------------|-------------------------|-----------------------------------|
| Ci Home       | List Mapping                                                             |                                                                                                    | _                       |                                   |
| Load Resource | Mapping Information                                                      | The <b>Transmission Service Provider</b> is pre-populated from info provided on the Data Agg panel |                         | Check Application Progress        |
|               | Transmission Service Provider ONCOR ELECTRIC DELIVERY COMPANY LLC (TDSP) | Is this a Private Use Network (PUN)?                                                               | Substation Code for POD | 🖌 Edit                            |
|               | If you have <b>no other information</b> to add, select <b>Done</b> .     |                                                                                                    |                         | Done                              |

| ercot         | Interconnection Services                                                                       | Hello, Donald House My Account 😫   Log Out 🕪   Help 🔞                               |
|---------------|------------------------------------------------------------------------------------------------|-------------------------------------------------------------------------------------|
| ය Home        | List Mapping                                                                                   |                                                                                     |
| Load Resource | Mapping Information The T                                                                      | ransmission Service Provider is                                                     |
|               | All fields are required unless marked optional pre-p<br>Transmission Service Provider the D    | opulated from info provided on<br>ata Agg panel                                     |
|               | ONCOR ELECTRIC DELIVERY COMPANY LLC (TDSP) Ves No You can't leave this empty                   |                                                                                     |
|               | Substation Code for PDD<br>Search substation                                                   | The associated <b>Substation Name for</b><br><b>POD</b> will be populated after the |
|               | Substation Code for PDD can't be empty<br>Substation Name for PDD:<br>Transmission Information | contact the Demand Integration team if                                              |
|               | Transmission Bus POD ~ PTI Bus #                                                               | the requested substation is not found                                               |
|               | Transmission Station Voltage kV Transmission Voltage can't be empty                            | Reminder to coordinate with the                                                     |
|               | Transmission Station Load Name in Network Operations Model                                     | Demand Integration team to get a                                                    |
|               | Dispatch Asset Code                                                                            | new LR being created in the INR                                                     |
|               |                                                                                                | Check Application Progress Save and Back                                            |

• Sample completed Mapping Information panel

| ercot 😓       | Interconnection Services                                                    | Hello, Donald House My Account 😫   Log Out 🕪   Help 🛞 |
|---------------|-----------------------------------------------------------------------------|-------------------------------------------------------|
| 01001         | List Mapping                                                                |                                                       |
| 슈 Home        |                                                                             |                                                       |
| Load Resource | Mapping Information                                                         |                                                       |
|               |                                                                             | Check Application Progress Save and Back              |
|               | All fields are required unless marked optional                              |                                                       |
|               | Transmission Service Provider<br>ONCOR ELECTRIC DELIVERY COMPANY LLC (TDSP) |                                                       |
|               | ls this a Private Use Network (PUN)?<br>○ Yes                               |                                                       |
|               | Substation Information                                                      |                                                       |
|               | Substation Code for POD                                                     |                                                       |
|               | BCATWIND Q                                                                  |                                                       |
|               | Substation Name for POD: BOBCAT BLUFF                                       |                                                       |
|               | Transmission Information                                                    |                                                       |
|               | Transmission Bus POD ~ PTI Bus #                                            |                                                       |
|               | 140401                                                                      |                                                       |
|               | Transmission Station Voltage                                                | Click Save and Back to                                |
|               | 34.5 kV                                                                     | roturn to the Manning                                 |
|               | Transmission Station Load Name in Network Operations Model                  | return to the Mapping                                 |
|               | LOAD_1                                                                      | Information summary                                   |
|               | Dispatch Asset Code                                                         | scroon                                                |
|               | BCATWIND_LD1                                                                | Scieen                                                |
|               |                                                                             |                                                       |
|               |                                                                             | Check Application Progress Save and Back              |

| ercot         | Interconnection Services                                                                   |                                      | Click on the <b>pencil Edit</b><br><b>icon</b> to review the               | My Account &   Log Out 🕪   Help 🕥 |
|---------------|--------------------------------------------------------------------------------------------|--------------------------------------|----------------------------------------------------------------------------|-----------------------------------|
| Load Resource | Mapping Information Here's what we have so far. You can Edit what you have already entered |                                      | panel again or click<br><b>Done</b> to be taken back<br>to the List screen | Check Application Progress        |
|               | Transmission Service Provider ONCOR ELECTRIC DELIVERY COMPANY LLC (TDSP)                   | Is this a Private Use Network (PUN)? | BCATWIND                                                                   | 🖌 Edit                            |
|               | If you have <b>no other information</b> to add, select <b>Done</b> ,                       |                                      |                                                                            | Done                              |

| ercot 😓       | Interconnection Services     | Hello, Donald House                    | My Account 🖉   Log Out 🕪   Help 🍞 |
|---------------|------------------------------|----------------------------------------|-----------------------------------|
| ය Home        | List                         |                                        |                                   |
| Load Resource | Load Resource                |                                        |                                   |
| Back          | Load Resource Info           |                                        | Required                          |
|               | Data Agg and Settlement Info | A green Edit button means that initial | Required <b>Edit</b>              |
|               | Mapping Information          | data validation is passed; no further  | Required                          |
|               | Limits & Op Params           | edits are required on this panel       | Required Start                    |
|               | E-sign                       |                                        | Required Start                    |
|               |                              |                                        | Check Application Progress        |

#### Limits & Op Params

- Click on Start to open the Limits & Ops Params summary screen
- Click on **Not Started** to open the data entry panel
- User will choose the Load Resource Type as either CLR (controllable load resource) or UFR/Interruptible (under-frequency relay/interruptible)
  - $\circ$   $\;$  This guide will show the associated data entry fields for each type

| . 7                                   | Interconnection Services                                                                                                    |                                                                                                    |                                                                                                    | Hello, Donald House                                           | Mv Account &   Log Out 🕪   Help ③                    |
|---------------------------------------|----------------------------------------------------------------------------------------------------|----------------------------------------------------------------------------------------------------|----------------------------------------------------------------------------------------------------|---------------------------------------------------------------|------------------------------------------------------|
| ercot 🦻                               | Interconnection services                                                                                                    |                                                                                                    |                                                                                                    |                                                               |                                                      |
| යි Home                               | List Limits & Op Params                                                                                                    |                                                                                                    |                                                                                                    |                                                               |                                                      |
| Load Resource                         | Limits & Op Params                                                                                                    |                                                                                                    |                                                                                                    |                                                               |                                                      |
| Load Resource                         |                                                                                                    |                                                                                                    |                                                                                                    |                                                               |                                                      |
| l                                     |                                                                                                    |                                                                                                    |                                                                                                    |                                                               | Check Application Progress                           |
| l l                                   | Here's what we have so far. You can Edit wh                                                                                                    | at you have already entered                                                                                                    |                                                                                                    |                                                               |                                                      |
|                                       | Total Load at POD                                                                                                    | Interruptible Load                                                                                                    | High Reasonability Limit                                                                            |                                                               |                                                      |
|                                       |                                                                                                    |                                                                                                    |                                                                                                    | Not Started                                                   |                                                      |
|                                       |                                                                                                    |                                                                                                    |                                                                                                    |                                                               | Done                                                 |
|                                       | If you have <b>no other information</b> to add, sele                                                                                                  | ect Done.                                                                                                    |                                                                                                    |                                                               |                                                      |
|                                       |                                                                                                    |                                                                                                    |                                                                                                    |                                                               |                                                      |
|                                       |                                                                                                    |                                                                                                    |                                                                                                    |                                                               |                                                      |
| ercot                                 | Interconnection Services                                                                                                    |                                                                                                    |                                                                                                    | Hello, Donald House                                           | My Account 🔔   Log Out 🕪   Help 🔞                    |
| ercot 🛱                               | Interconnection Services                                                                                                    | The Dispatch Assat C                                                                                                    | ede is pre populat                                                                                  | Hello, Donald House                                           | My Account 👌   Log Out 🕪   Help 🕥                    |
| ercot न्नि<br>ि Home<br>Load Resource | Interconnection Services List Limits & Op Params Limits & Op Params                                                                                   | The <b>Dispatch Asset C</b>                                                                                                    | ode is pre-populat                                                                                  | Hello, Daniel House                                           | My Account ≧   Log Out 6+   Help ⊕                   |
| ercot ශ<br>බ Home<br>Load Resource    | Interconnection Services           List         Limits & Op Params           Limits & Op Params                                                       | The <b>Dispatch Asset Co</b><br>info provided on the I                                                                                                    | <b>ode</b> is pre-populat<br>Mapping Informat                                                       | Helle, Donald House<br>ted from<br>ion panel                  | My Account &   Log Out (*   Help (*)                 |
| ercot 당<br>아 Home<br>Load Resource    | Interconnection Services                                                                                                    | The <b>Dispatch Asset Co</b><br>info provided on the I                                                                                                    | <b>ode</b> is pre-populat<br>Mapping Informat                                                       | Hello, Donald House<br>ted from<br>ion panel<br>Check Applica | My Account 음   Log Out 와   Help ⑦                    |
| C Home<br>Load Resource               | Interconnection Services List Limits & Op Params Limits & Op Params Units & Op Params Units & Op Params                                               | The <b>Dispatch Asset C</b> o<br>info provided on the I<br>Choose between <b>CLR</b>                                                                                           | <b>ode</b> is pre-populat<br>Mapping Informat<br>or                                                 | Hello, Donald House                                           | My Account &   Log Out (*   Help (*)                 |
| ercot न्नि<br>ि Home<br>Load Resource | Interconnection Services List Limits & Op Params Limits & Op Params Units & Op Params Units & Op Params Limits & Code:BCATWIND_LD1 Load Resource Type | The <b>Dispatch Asset C</b><br>info provided on the I<br>Choose between <b>CLR</b>                                                                                             | ode is pre-populat<br>Mapping Informat<br>or                                                        | Hello, Donald House                                           | My Account &   Log Out (&   Help ()<br>tion Progress |
| ercot न्नि<br>ि Home<br>Load Resource | Interconnection Services List Limits & Op Params Limits & Op Params Dispatch Asset Code:BCATWIND_LD1 Load Resource Type Select                        | The <b>Dispatch Asset C</b><br>info provided on the I<br>Choose between <b>CLR</b><br><b>UFR/Interruptible</b> for                                                             | ode is pre-populat<br>Mapping Informat<br>or<br>r the Load                                          | Hello, Donald House                                           | My Account &   Log Out (*   Help (*)                 |
| Cod Resource                          | Interconnection Services                                                                                                    | The <b>Dispatch Asset C</b><br>info provided on the I<br>Choose between <b>CLR</b><br><b>UFR/Interruptible</b> for<br><b>Resource Type</b> . Data                              | ode is pre-populat<br>Mapping Informat<br>or<br>r the Load<br>entry fields will                     | Hello, Donald House                                           | My Account &   Log Out (Pr   Help ①                  |
| Cod Resource                          | Interconnection Services                                                                                                    | The <b>Dispatch Asset C</b><br>info provided on the I<br>Choose between <b>CLR</b><br><b>UFR/Interruptible</b> for<br><b>Resource Type</b> . Data of<br>appear specific to the | ode is pre-populat<br>Mapping Informat<br>or<br>r the Load<br>entry fields will<br>e type selected. | Hello, Donald House                                           | My Account &   Log Out (+   Help ()                  |

#### Load Resource Type = CLR

| ercot         | Interconnection Services My Account &   Log Dut @   Holp @        |
|---------------|-------------------------------------------------------------------|
|               | List Limits & Op Params                                           |
| Load Resource | Limits & Op Params                                                |
|               | Check Application Progress Save and Back                          |
|               | All fields are required unless marked optional                    |
|               | Dispetch Asset Code/BCATWIND_LD1                                  |
|               | CLR v                                                             |
|               | Is this Load Resource an aggregated Resource?                     |
|               | You carificave this empty                                         |
|               | Maximum Leeds<br>Load at POD                                      |
|               | MW You can't feere this empty                                     |
|               | Interruptible Load: <= Load at POD and <= HRI                     |
|               |                                                                   |
|               | Reasonability Limits High Reasonability Limit                     |
|               | HRL: >=0, >=HSL or MPC, and >=LRL                                 |
|               | Com Reasonability Limit                                           |
|               | LRL. 2-0 and <-LSE of LPC (in most cases LRL-LSL-LPC-0)           |
|               | Reasonability Ramp Rate Limits High Reasonability Ramp Rate Limit |
|               | MW/min                                                            |
|               | Low Reasonability Remp Rate Limit                                 |
|               | LRRL: <=0 HRRL                                                    |
|               | CLR Resource Parameters                                           |
|               | Max Depolyment Time Hours                                         |
|               | You can't leave this empty<br>Max Weekly Energy                   |
|               | Max Weekly Energy: <= Interruptible Load (MW) x 168 Hrs           |
|               | Normal Ramp Rate Curves                                           |
|               | MW Rating MW                                                      |
|               | You can't leave this empty                                        |
|               | upwaru MW/min                                                     |
|               | You can't leave this empty<br>Downward                            |
|               | MW/min                                                            |
|               | rou can treave this empty Emergency Ramo Rate Durves              |
|               | MW Rating MW                                                      |
|               |                                                                   |
|               | ERRC Upward: >=NRRC Upward, >=LRRL and <=HRRL                     |
|               | Doatward                                                          |
|               | ERRC Downward: >=NRRC Downward, >=LRRL and <=HRRL                 |
|               |                                                                   |
|               | Check Application Progress Save and Back                          |

• Sample completed Limits & Op Params panel (CLR)

| arcot C       | Interconnection Services                       |        | Hello, Donald House 🛛 My Account 🚊   Log Cut De   Hulp 🛞 |
|---------------|------------------------------------------------|--------|----------------------------------------------------------|
| ercory        | List Limits & Op Params                        |        |                                                          |
| (i) Home      | Limits & On Params                             |        |                                                          |
| Load Resource |                                                |        |                                                          |
|               |                                                |        | Check Application Progress Save and Back                 |
|               | All fields are required unless marked optional |        |                                                          |
|               | Dispatch Asset Code:BCATWIND_LD1               |        |                                                          |
|               | Load Resource Type                             |        |                                                          |
|               | CLR v                                          |        |                                                          |
|               | Is this Load Resource an aggregated Resource?  |        |                                                          |
|               | Maximum Loads                                  |        |                                                          |
|               | Load at POD                                    |        |                                                          |
|               | 25                                             | MW     |                                                          |
|               | Interruptible Load                             | MW     |                                                          |
|               | 23                                             | n113   |                                                          |
|               | Reasonability Limits                           |        |                                                          |
|               | High Reasonability Limit                       | MW     |                                                          |
|               | a.d                                            |        |                                                          |
|               | Low Reasonability Limit                        | Mor    |                                                          |
|               | 0                                              | NT 17  |                                                          |
|               | Reasonability Ramp Rate Limits                 |        |                                                          |
|               | High Reasonability Ramp Rate Limit             | MW/min |                                                          |
|               |                                                |        |                                                          |
|               | Low Reasonability Hamp Kate Limit              | MW/min |                                                          |
|               |                                                |        |                                                          |
|               | CLR Resource Parameters                        |        |                                                          |
|               | 8                                              | Hours  |                                                          |
|               | Marilla Franzi                                 |        |                                                          |
|               | 4200                                           | MWHrs  |                                                          |
|               | Normal Dama Data Cusuar                        |        |                                                          |
|               | MW Rating                                      |        |                                                          |
|               | 25                                             | MW     |                                                          |
|               | Upward                                         |        |                                                          |
|               | 25                                             | MW/min |                                                          |
|               | Downward                                       |        |                                                          |
|               | 25                                             | MW/min |                                                          |
|               | Emergency Ramo Rate Curves                     |        |                                                          |
|               | MW Rating                                      | r      | I                                                        |
|               | 25                                             | MW     | Click Save and Back to                                   |
|               | Upward                                         |        |                                                          |
|               | 25                                             | MW/min | return to the Limits & Op                                |
|               | Downward                                       |        | Params summary screen                                    |
|               | 25                                             | MW/min |                                                          |
|               |                                                |        |                                                          |
|               |                                                |        | Check Application Progress Save and Back                 |

| ercot 😓 | Interconnection Services                      |                          |                                  |                                              | My Account 🙎   Log Out 🕪   Help 🕐 |  |  |
|---------|-----------------------------------------------|--------------------------|----------------------------------|----------------------------------------------|-----------------------------------|--|--|
| 010017  | List Limits & Op Params                       |                          |                                  | Click on the <b>pencil Edit</b>              |                                   |  |  |
| & Home  | Limits & Op Params                            |                          | icon to r<br>panel ag<br>Done to | review the<br>gain or click<br>be taken back | Check Application Progress        |  |  |
|         |                                               | to the Li                | to the List screen               |                                              |                                   |  |  |
|         | Total Load at POD                             | Interruptible Load       | High Reasonab                    |                                              |                                   |  |  |
|         | 25                                            | 25                       | 25                               |                                              | Edit                              |  |  |
|         | If you have <b>no other information</b> to ac | id, select <b>Done</b> . |                                  |                                              | Done                              |  |  |

#### Load Resource Type = UFR/Interruptible

| ercot         | Interconnection Services Ny Account &   Log Out @   Hulp @                                              |
|---------------|----------------------------------------------------------------------------------------------------|
| 0/001-7       | List Limits & Op Params                                                                                 |
| (a) Home      | Limits & Op Params                                                                                      |
| Load Resource |                                                                                                    |
|               | All fields are required unless marked optional Dispatch Asset Code:DCATWIND_LD1                         |
|               | Load Resource Type UFR/interruptible                                                                    |
|               | Maximum Loads Total Load at FOD MW                                                                      |
|               | Interruptible Load: <= Load at POD and <= HRL                                                           |
|               | High Reasonability Limit           High Reasonability Limit           HRL: >=0, >=HSL or MPC, and >=LRL |
|               | Low Reasonability Lime LRL: >=0 and <=LSL or LPC (in most cases LRL=LSL=LPC=0)                          |
|               | Non-CLR Resource Parameters Min Interruption Time Hours                                                 |
|               | You can't leave this empty Min Restoration Time Hours                                                   |
|               | You cart leave this empty<br>Max Weekly Deployments                                                     |
|               | Ver zach lasse dis annen                                                                                |
|               | Max Interruption Time Hours Max Interruption Time >= Min Interruption Time                              |
|               | Max Daily Deployments                                                                                   |
|               | You can't leave this empty<br>Mair Weekly Energy                                                        |
|               | Max Weekly Energy: <= Interruptible Load (MW) x 168 Hrs                                                 |
|               | Min Notice Time Minutes                                                                                 |
|               | You can't leave this empty                                                                              |
|               | Check Application Progress Save and Back                                                                |

• Sample completed Limits & Op Params panel (UFR/Interruptible)

| ercot 😓       | Interconnection Services                       |         | Hello, Donald House My Account <u>8</u>   Lo | g Out 04   Hulp 🕲 |
|---------------|------------------------------------------------|---------|----------------------------------------------|-------------------|
| 01001 7       | List Limits & Op Params                        |         |                                              |                   |
| ( Home        | Limite & On Darama                             |         |                                              |                   |
| Load Resource | Limits & Op Params                             |         |                                              |                   |
|               |                                                |         | Check Application Progress                   | ave and Back      |
|               | All fields are required unless marked optional |         |                                              |                   |
|               | Dispatch Asset Code:BCATWIND_LD1               |         |                                              |                   |
|               | Load Resource Type                             |         |                                              |                   |
|               | UFR/Interruptible V                            |         |                                              |                   |
|               | Maximum Loads                                  |         |                                              |                   |
|               | Total Load at POD                              |         |                                              |                   |
|               | 25                                             | MM.     |                                              |                   |
|               | Interruptible Load                             |         |                                              |                   |
|               | 25                                             | MW      |                                              |                   |
|               | Reasonability Limits                           |         |                                              |                   |
|               | High Reasonability Limit                       |         |                                              |                   |
|               | 25                                             | A.M.    |                                              |                   |
|               | Low Reasonability Limit                        |         |                                              |                   |
|               | 0                                              | MW .    |                                              |                   |
|               | Non-CLR Resource Parameters                    |         |                                              |                   |
|               | Min Interruption Time                          |         |                                              |                   |
|               | 1                                              | Hours   |                                              |                   |
|               | Min Restoration Time                           |         |                                              |                   |
|               | 3                                              | Hours   |                                              |                   |
|               | Max Weekly Deployments                         |         |                                              |                   |
|               | 7                                              |         |                                              |                   |
|               | Max Interruption Time                          |         |                                              |                   |
|               | 24                                             | Hours   |                                              |                   |
|               | Max Daily Deployments                          |         |                                              |                   |
|               | 1                                              |         |                                              |                   |
|               | Max Weekly Energy                              |         |                                              |                   |
|               | 4200                                           | MWHrs   |                                              |                   |
|               | Min Notice Time                                |         |                                              |                   |
|               | 10                                             | Minutes |                                              |                   |
|               |                                                |         |                                              |                   |
|               |                                                |         | Check Application Progress                   | Save and Back     |
|               |                                                |         |                                              |                   |

| CCOT স্পি<br>নি Home<br>Load Resource | Interconnection Services List Limits & Op Params Limits & Op Params Here's what we have so far. You ca | n Edit what you have already entered | Click on the <b>pencil Edit</b><br><b>icon</b> to review the<br>panel again or click<br><b>Done</b> to be taken back<br>to the List screen |      | My Account &   Log Out (&   Hep ① |
|---------------------------------------|----------------------------------------------------------------------------------------------------|--------------------------------------|----------------------------------------------------------------------------------------------------|------|-----------------------------------|
|                                       | Total Load at POD                                                                                      | Interruptible Load                   | High Reasonabilit <del>y Lawa</del>                                                                                                    |      |                                   |
|                                       | 25                                                                                                    | 25                                   | 25                                                                                                    | 🖍 Ed | it                                |
|                                       | If you have <b>no other information</b> to                                                             | add, select <b>Done</b> .            |                                                                                                    |      | Done                              |

| ercot 😓 | Interconnection Services     | Hello, Donald House                    | My Account 😫   Log Out 🕪   Help 🔞 |
|---------|------------------------------|----------------------------------------|-----------------------------------|
| 값 Home  | Load Resource                |                                        |                                   |
| Back    | Load Resource Info           |                                        | Required <b>Edit</b>              |
|         | Data Agg and Settlement Info | A green Edit button means that initial | Required <b>Edit</b>              |
|         | Mapping Information          | data validation is passed; no further  | Required <b>Edit</b>              |
|         | Limits & Op Params           | edits are required on this panel       | Required                          |
|         | Eisign                       |                                        | Required Edit                     |
|         |                              |                                        | Check Application Progress        |

#### Esign

- ERCOT Protocol Section 3.6.1 requires each RE that represents a Load as a LR to complete the Attestation Regarding Critical Load Status for each LR represented by the RE; this attestation is built into RIOO and must be completed by the RE as part of the submission
- Click on Edit to open the Esign summary screen
- Click on the **pencil Edit icon** to open the Esign data entry panel

| Interconnection Services                                                                                                    |                                                                                                    |                                                                                                    | Hello, Donald House                                                                                                    | My Account 🔒   Log Out 🕪   Help 🍘                                                                                                    |
|----------------------------------------------------------------------------------------------------|----------------------------------------------------------------------------------------------------|----------------------------------------------------------------------------------------------------|----------------------------------------------------------------------------------------------------|----------------------------------------------------------------------------------------------------|
|                                                                                                    |                                                                                                    |                                                                                                    |                                                                                                    |                                                                                                    |
| List Esign                                                                                                    |                                                                                                    |                                                                                                    |                                                                                                    |                                                                                                    |
| Attestation Regarding Critical Load Sta                                                                                                    | itus                                                                                                    |                                                                                                    |                                                                                                    |                                                                                                    |
|                                                                                                    |                                                                                                    |                                                                                                    |                                                                                                    | Check Application Progress                                                                                                    |
|                                                                                                    |                                                                                                    |                                                                                                    |                                                                                                    | Check Application Progress                                                                                                    |
| Here's what we have so far. You can Edit what you have alr                                                                                                    | eady entered                                                                                                    |                                                                                                    |                                                                                                    |                                                                                                    |
| Dispatch Asset Code                                                                                                    | ESI ID                                                                                                    | Signature                                                                                                    | Date                                                                                                    |                                                                                                    |
| BCATWIND_LD1                                                                                                    | 111222333444555                                                                                                    | 12-14-20                                                                                                    | 22 🖌 Edit                                                                                                    |                                                                                                    |
|                                                                                                    |                                                                                                    |                                                                                                    |                                                                                                    |                                                                                                    |
|                                                                                                    |                                                                                                    |                                                                                                    |                                                                                                    | Done                                                                                                    |
| If you have <b>no other information</b> to add, select <b>Done</b> .                                                                                                    |                                                                                                    |                                                                                                    |                                                                                                    |                                                                                                    |
|                                                                                                    |                                                                                                    |                                                                                                    |                                                                                                    |                                                                                                    |
| Interconnection Services                                                                                                    |                                                                                                    |                                                                                                    | Hello, Donald House                                                                                                    | My Account 옾   Log Out 데   Help ⑦                                                                                                    |
|                                                                                                    |                                                                                                    |                                                                                                    |                                                                                                    |                                                                                                    |
| List Esign                                                                                                    |                                                                                                    |                                                                                                    |                                                                                                    |                                                                                                    |
| Attestation Regarding Critical Load Sta                                                                                                    | tus                                                                                                    |                                                                                                    |                                                                                                    |                                                                                                    |
| As required by Protocol Section 3.6.1, each Resource Entity<br>represented by the Resource Entity.<br><b>For existing Load Resources</b><br>Uspatch Asset Code<br>BCTWIND_LDI<br><b>FOR SECTION OF CONTROL OF AD EXAMPLE</b><br>ESID or Non-settlement ESID Associated With This Load<br>1122233444555<br>1122233444555<br>112223344555<br>112223344555<br>11222334455<br>112223344555<br>11223344555<br>1122334455<br>1122334455<br>11223345<br>1122334455<br>1122334455<br>1122334455<br>1122334455<br>11223345<br>1122334 | The DAC, ESI<br>of RE and DU<br>RE are pre-po<br>on the LR req<br>dentifier (ESI ID), including a non-settlement<br>on-settlement ESI ID, that corresponds to a<br>on-settlement ESI ID, that corresponds to a<br>e user must<br>ect an answer<br>d provide a<br>me and title                                                                                                    | ID, Legal Name NS Number for opulated based uest  It ESI ID, that corresponds to a Critical Load. Critical Load, but the Load Resource is not a Critical Load, but telectric service from the EI UUNS Number for Resc (330528193000 then all of the aforementioned Load Resource estation and that I am authorized to sul Signature Date 12-14-2022                                                                                                    | Critical Load and does not include a Critical Load.<br>RCOT System is not required for the provision of the critical<br>wurce Entity<br>e's offered demand response capacity will be available if of<br>mit this attestation on behalf of the Market Particip<br>The Signature Date<br>is pre-populated<br>with the current day                                                                                                    | on Progress Save and Back<br>T for each Load Resource<br>al service due to the availability of back<br>deployed by ERCOT during an emergency.<br>pant listed above.                                                                                                    |
|                                                                                                    | Interconnection Services         List       Esign         Attestation Regarding Critical Load State         Here's what we have so far. You can Edit what you have all         Dispatch Asset Code         BCATWIND_LD1         If you have no other information to add, select Done.         Interconnection Services         List       Esign         Attestation Regarding Critical Load State         As required by Protocol Section 3.6.1, each Resource Entity         represented by the Resource Entity.         For existing Load Resources         Bigstch Asset Code         BLST Existing To an aronseed Load Desources         ESI to r Non-settlement ESI to Associated with This Load         1112233344555         State Code Resource is not located behind an ESI to, including an our up generation or the technologies at the set.         A None of the above code to this Load Resource         12 The Load Resource Entity hereby attests to an up generation or the technologies at the set.         13 The Load Resource Entity hereby attests to an up generation or the technologies at the set.         14 None of the above code to this Load Resource         15 The Load Resource Entity hereby attests to an up generation or the technologies at the set.         14 None of the above code to this Load Resource         15 The Load Resource Entity hereby attests to an up generator or | Interconnection Services         List       Esign         Attestation Regarding Critical Load Status         Here's what we have so far. You can Edit what you have already entered         Dispatch Asset Code       Esi ID         BCATWIND_LD1       11122233444555         If you have no other information to add, select Done.         Interconnection Services         List       Esign         Attestation Regarding Critical Load Status         Interconnection Services         List       Esign         Attestation Regarding Critical Load Status         Required by Protocol Section 3.6.1, each Resource Entity:         Erexistine Load Resource Entity:         Erexistine Load Resource Entity:         Erexistine Load Resource Entity:         Exercisition Load Resource Entity:         Exercisition Load Resource Entity:         Exercisition Load Resource Entity:         Exercisition Load Resource Entity:         Exercisition Load Resource Entity:         Exercisition Load Resource Entity:         Exercisition Load Resource Entity:         Exercisition Load Resource Entity:         Exercisition Load Resource Entity:         Exercisition Load Resource Entity:         Exercisition Load Resource Entity:         Exercisition Coated bebind an | Interconnection Services          List       Eign         Attestation Regarding Critical Load Status         Here's what we have so far. You can Edit what you have already entered         Depatch Asset Code       ESID         BCATWIND_LD1       11122233444555         It you have no other information to add, select Done.         Interconnection Services         List       Eign         Attestation Regarding Critical Load Status         Interconnection Services         List       Eign         Attestation Regarding Critical Load Status         Interconnection Services         Dispective Asset Code         Dispective Asset Code <t< th=""><th>Interconnection Services   Ide substitute  Ide sign  Attestation Regarding Critical Load Status  Ide substitute to the service of the service of the service</th></t<> | Interconnection Services   Ide substitute  Ide sign  Attestation Regarding Critical Load Status  Ide substitute to the service of the service of the service |

#### • Sample completed Esign form

| ercot 😓       | Interconnection Services                                                                                                    | Hello, Donald House My Account 😫   Log Out 🕪   Help 💿                                                                                                    |
|---------------|----------------------------------------------------------------------------------------------------|----------------------------------------------------------------------------------------------------|
| 01001 7       | List Esign                                                                                                    |                                                                                                    |
| 습 Home        | Attestation Degarding Critical Load Status                                                                                                    |                                                                                                    |
| Load Resource |                                                                                                    |                                                                                                    |
|               |                                                                                                    | Check Application Progress Save and Back                                                                                                    |
|               | As required by Protocol Section 3.6.1, each Resource Entity that represents a Load Resource or that is registering a Load as a Load R<br>represented by the Resource Entity.                                                                                                    | esource must complete this form and return it to ERCOT for each Load Resource                                                                                             |
|               | For existing Load Resources                                                                                                    |                                                                                                    |
|               | Dispatch Asset Code                                                                                                    |                                                                                                    |
|               | BCATWIND_LD1                                                                                                    |                                                                                                    |
|               | For existing and proposed Load Resources                                                                                                    |                                                                                                    |
|               | ESI ID or Non-settlement ESI ID Associated With This Load                                                                                                    |                                                                                                    |
|               | Please check the appropriate condition for the existing or proposed Load Resource:  In The Load Resource is not located behind an Electric Service Identifier (ESI ID), including a non-settlement ESI ID, that corresponds to a Critical Load, but the Load Resource is no Including a non-settlement ESI ID, that corresponds to a Critical Load, but the Load Resource is no Including a non-settlement ESI ID, that corresponds to a Critical Load, but the Load Resource is no Including a non-settlement ESI ID, that corresponds to a Critical Load, but electric service from the up operation or other technologies at the site. Including a non-settlement ESI ID, that corresponds to a Critical Load, but electric service from th up operation or other technologies at the site. Including a non-settlement ESI ID, that corresponds to a Critical Load, but electric service from th up operation or other technologies at the site. Including a non-settlement ESI ID, that corresponds to a Critical Load, but electric service from th up operation or other technologies at the site. Including a non-settlement ESI ID, that corresponds to a Critical Load, but electric service from th up operation or other technologies at the site. Including a non-settlement ESI ID, that corresponds to a Critical Load, but electric service from th up operation or other technologies at the site. Including a non-settlement ESI ID, that corresponds to a Critical Load, but electric service from th up operation or other technologies at the site. Including a non-settlement ESI ID, the above apply to this Load Resource. Including a non-settlement ESI ID, the above apply to this Load Resource. Including a non-settlement ESI ID, the above apply to this Load Resource. Including a non-settlement ESI ID, the above apply to this Load Resource. Including a non-settlement ESI ID, the above apply to this Load Resource. Including a non-settlement ESI ID, the above apply to this Load Resource. Including a non-settlement ESI ID, the above apply to this Load Resource. Including a non | ad.<br>t a Critical Load and does not include a Critical Load.<br>ERCOT System is not required for the provision of the critical service due to the availability of back- |
|               | Legal Name of Resource Entity DUNS Number for F                                                                                                    | esource Entity                                                                                                    |
|               | MP2 ENERGY LLC (RE) 8330528193000                                                                                                    |                                                                                                    |
|               | The above-referenced Resource Entity hereby attests that, if either condition (2) or (3) identified above applies, then all of the aforementioned Load Reso                                                                                                    | urce's offered demand response capacity will be available if deployed by ERCOT during an emergency.                                                                       |
|               | By inserting my name below, I affirm that I have personal knowledge of the facts stated in this attestation and that I am authorized to                                                                                                    | submit Click Save and Back to                                                                                                    |
|               | Signature Signature Date                                                                                                    | notions to the Feign                                                                                                    |
|               | Donald House 12-14-2022                                                                                                    | return to the Esign                                                                                                    |
|               | Title (Required)                                                                                                    | summary screen                                                                                                    |
|               | Authorized Representative                                                                                                    |                                                                                                    |
|               |                                                                                                    |                                                                                                    |
|               |                                                                                                    | Check Application Progress Save and Back                                                                                                    |
|               |                                                                                                    |                                                                                                    |

| Gi Home<br>Load Resource | Interconnection Services List Esign Attestation Regarding Critica      | l Load Status   | Click on the <b>penc</b><br><b>icon</b> to review the<br>panel again or clie<br><b>Done</b> to be taken | il Edit<br>e<br>ck<br>back |
|--------------------------|------------------------------------------------------------------------|-----------------|----------------------------------------------------------------------------------------------------|----------------------------|
|                          | Here's what we have so far. You can Edit what you have already entered |                 | to the List screen                                                                                      |                            |
|                          | BCATWIND_LD1                                                           | 111222333444555 | 12-14-2022                                                                                              | 🖌 Edit                     |
|                          | If you have <b>no other information</b> to add, sele                   | ect Done.       |                                                                                                    | Done                       |

| ercot 😓                 | Interconnection Services     | Hello, Donald House       | My Account 🙎   Log Out 🕪   Help 🕥 |
|-------------------------|------------------------------|---------------------------|-----------------------------------|
| ি Home<br>Load Resource | List<br>Load Resource        |                           |                                   |
| Back                    | Load Resource Info           |                           | Required Edit                     |
|                         | Data Agg and Settlement Info |                           | Required Edit                     |
|                         | Mapping Information          | A green Edit button means | Required Edit                     |
|                         | Limits & Op Params           | that no further edits are | Required Edit                     |
|                         | E-sign                       | required on this panel    | Required                          |
|                         |                              |                           | Check Application Progress        |

#### **Check Application Progress**

• On the LR List screen, click on Check Application Progress to open the Review Project Details summary screen

| ercot 😓       | Interconnection Services     | Hello, Donald House | My Account & | Log Out 🕩    | Help    |
|---------------|------------------------------|---------------------|--------------|--------------|---------|
| ⇔ Home        | List                         |                     |              |              |         |
| Load Resource | Load Resource                |                     |              |              |         |
| Back          | Load Resource Info           |                     |              | Required     | Edit    |
|               | Data Agg and Settlement info |                     |              | Required     | Edit    |
|               | Mapping Information          |                     |              | Required     | Edit    |
|               | Limits & Op Params           |                     |              | Required     | Edit    |
|               | E-sign                       |                     |              | Required     | Edit    |
|               |                              |                     | Check A      | pplication P | rogress |

- On the Review Project Details screen, all data submission panels are listed
  - o Click on **Revisit** to return to any of the data entry panels
  - Make Corrections in red indicates that the panel is either missing required information or that something needs to be corrected
    - Any needed corrections will also cause Edit to appear in a red box
  - Edit in a green box indicates that all panels have been completed but the user has the option to go back to any panel to make revisions
  - Clicking on **Download LR Data** will download an excel file with a separate tab containing the information added to each data entry panel
  - o Clicking on **Submit** will send the request to ERCOT and will display a submittal confirmation

| ercot 🦻                   | Interconnection Services                                             |                                                               | Hello, Donald House | My Account 🔒 | Log Out 🔂 | Help (?) |
|---------------------------|----------------------------------------------------------------------|---------------------------------------------------------------|---------------------|--------------|-----------|----------|
| යි Home<br>Load Resources | Review Proje                                                         | ct Details                                                    |                     |              |           |          |
|                           | Load Resource                                                        |                                                               | Edit                |              |           |          |
|                           | Load Resource<br>Data Agg and S<br>Mapping Inform<br>Limits & Op Par | nfo Revis<br>attiement Info Revis<br>ation Revis<br>ams Revis |                     |              |           |          |
|                           | E-sign                                                               | Revis                                                         | Download LR Data    |              |           |          |

| ercot号 Finish Your Load Resource Request                                                                                            |                                                                                                    | Hello, Donald House My Account 🚨   Log Out 🕞                                       |
|----------------------------------------------------------------------------------------------------|----------------------------------------------------------------------------------------------------|------------------------------------------------------------------------------------|
| Your Request has been successfully sent to ERC<br>You can check your dashboard and email acco                                       | cor.<br>unt for updates.                                                                                                    | ×                                                                                  |
| The INR can still be canceled<br>by clicking on <b>Cancel INR</b> ; the<br>user must confirm this<br>selection to continue with the | LOAD RESOURCE REQUEST<br>22LR0957<br>Load Resource Details<br>You've aiready worked on this section. You can review information or<br>make changes<br>Review / Edit                                | ayed here                                                                          |
| cancellation (can't be<br>canceled after ERCOT changes<br>status to <b>In Review</b> )                                              | Attachments       LR submissions do         You've already provided required attachments attachments or make changes.       not require any attachments         Review / changes       attachments | Click on <b>Back to</b><br><b>Dashboard</b> to<br>return to the<br>Interconnection |
| Cancel INR                                                                                                    | Back to Dashboar                                                                                                    | Request List                                                                       |

Back on the Interconnection Request List, the user can view the newly submitted LR request
 Note the status of Submitted to ERCOT

| ercot导 Y | our Interconnection Reque    | sts                 |                   |                                | Hello, Donald House My Account 💄   Log Out 🗭 |  |  |  |
|----------|------------------------------|---------------------|-------------------|--------------------------------|----------------------------------------------|--|--|--|
| GH Home  | Interconnection              |                     |                   |                                |                                              |  |  |  |
|          |                              |                     |                   |                                |                                              |  |  |  |
| Interco  | Interconnection Request List |                     |                   |                                |                                              |  |  |  |
| Show 10  | Showing 1 to 6 of 6 entries  |                     |                   | Filter List By Load Resource 🗸 | Search Enter term to find Q Reset All        |  |  |  |
| Alert    | Actions                      | Number 🗘 Project Na | me 🗘 Primary Name | Company                        |                                              |  |  |  |
|          | Continue                     | 22LR0957            | Donald House      | Submitted to ERCOT             | 12-14-2022                                   |  |  |  |
|          | Continue                     | 22LR0935            | Donald House      | In Production                  | 12-06-2022                                   |  |  |  |
|          | Continue                     | 22LR0934            | Donald House      | In Production                  | 12-07-2022                                   |  |  |  |
|          | Continue                     | 22LR0912            | Donald House      | Submitted to ERCOT             | 12-04-2022                                   |  |  |  |
|          | Continue                     | 22LR0890            | Donald House      | In Review                      | 12-02-2022                                   |  |  |  |
|          | Continue                     | 22LR0884            | Donald House      |                                | 11-30-2022                                   |  |  |  |
|          |                              |                     |                   |                                |                                              |  |  |  |

### After submitting INR

#### **INR status**

The INR submitter will receive automated emails from ERCOT with status updates as the request moves through the modeling process as well as any requests for revisions to the INR. The user can also view status changes on the Interconnection Request List.

- Status updates for a submitted INR include:
  - Submitted to ERCOT
  - o In Review
  - Approved for Production
  - o In Production

#### **Confirming new LR in production Network Model**

After the PLD for the newly created LR, the INR submitter is encouraged to verify that the LR is visible in the appropriate ERCOT markets (DAM, Real-Time, Ancillary Services). ERCOT will verify that the LR is in the production Network Model, but it is the responsibility of the RE/QSE to notify ERCOT if they notice any issues for the new LR.

#### Updating an existing LR

To update an existing LR, the RE must use the RIOO Resource Services application (RIOO – RS), which is accessed using the same RIOO user account. Refer to the RIOO User Guide – Updating an Existing Load Resource on the Load Resource webpage for details.

| ercot 🕏 | RIOO                                |                                             | Hello, Donald House My Account & |
|---------|-------------------------------------|---------------------------------------------|----------------------------------|
|         |                                     |                                             |                                  |
| යි Home | 92° Interconnection Services        | Resource Services                           |                                  |
|         | Update or add registration data     | Update or view your existing resource data. |                                  |
|         |                                     |                                             |                                  |
|         | Go to Interconnection Services - IS | SODG Generation                             | Load Resource                    |
|         |                                     |                                             |                                  |
|         |                                     |                                             |                                  |

#### **Reporting issues**

As ERCOT continues to develop the RIOO application, any functionality issues or suggestions for improvements can be sent via email to <u>RIOO-Help@ercot.com</u>. Any significant updates to the application will be communicated through market notices.